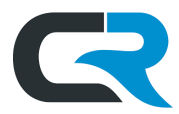

# Reimbursing Travel Expenses

After your trip, you may need to request reimbursement for out-of-pocket travel expenses such as per diem, mileage, parking, tolls, or other necessary incidentals. Travel reimbursements are reviewed by your regular travel document approver (often a Fiscal Officer or their delegate), as well as Travel Management Services (TMS), in certain cases.

Per <u>TSOP 9.02</u>, reimbursement reports must be submitted within 120 days of the trip end date. Reports submitted 121-365 days after the trip end date are considered taxable income to the traveler. Reimbursement after 366 days is unallowable.

This document walks through how to request reimbursement for different travel expense types in Chrome River.

## Contents

| Allowability                                 | 1  |
|----------------------------------------------|----|
| Import a Pre-Approval to your Expense Report | 2  |
| Editing the "Other" Expense                  | 4  |
| Deleting an Imported Expense                 | 5  |
| Per Diem                                     | 6  |
| Mileage                                      | 9  |
| General Travel Expenses such as Parking      | 12 |
| Expiring a PA                                | 15 |
|                                              |    |

## Allowability

Certain expenses incurred while traveling on behalf of Indiana University may not be reimbursed. Review the <u>IU Travel</u> <u>Policy</u> for additional guidance on allowability. The following are examples of non-reimbursable travel expenses:

- Personal car maintenance or expenses
  - o flat tires
  - o dead batteries
  - o oil changes
  - speeding tickets
  - o mileage reimbursements for daily commutes to and from work.
- Room service
- Hotel tipping
- Dry cleaning
- Most foods or services at the hotel
- International phone fees
- Lodging costs for spouses/partners not traveling on IU business

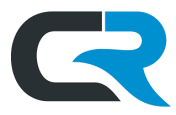

# Import a Pre-Approval to your Expense Report

Import the pre-approval report associated with your trip to a new expense report. This auto-populates many of the required fields on the expense report, including the specific expenses estimated on the PA.

First, initiate a new expense report. Click + New in the upper right corner, then select New Expense Report.

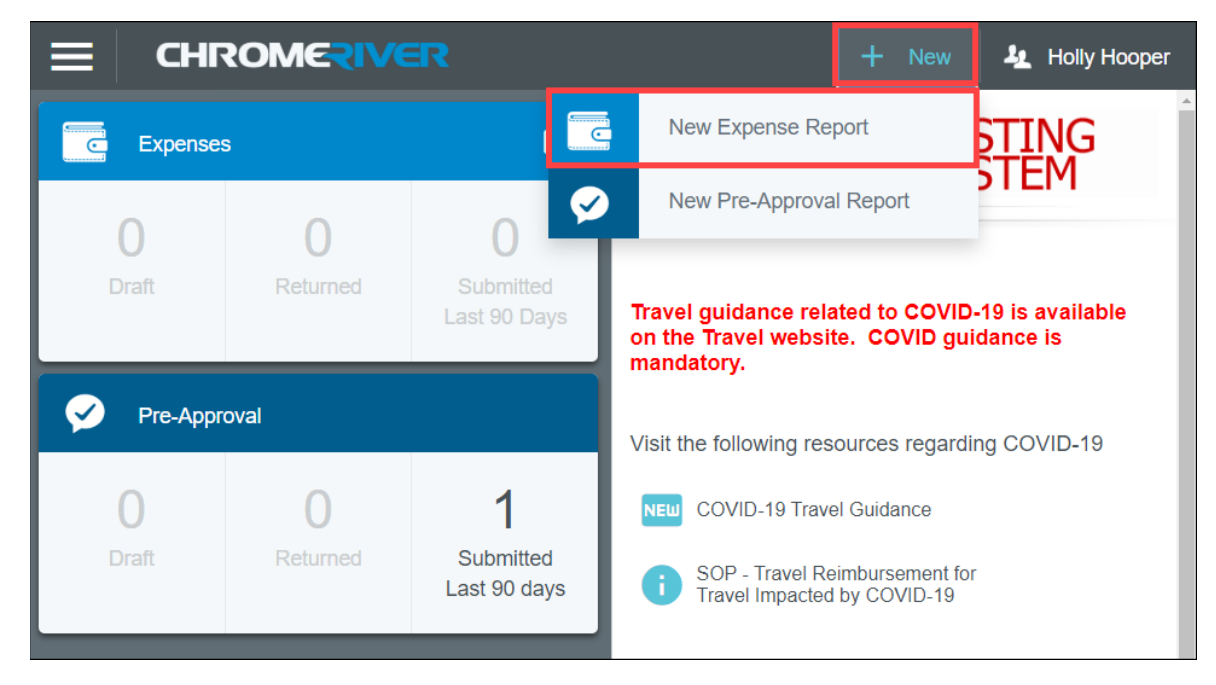

Click Import Pre-Approval.

| ≡ CHRO                         | MERIVER               |        |                          | + New 4 Holly Hooper |  |  |  |
|--------------------------------|-----------------------|--------|--------------------------|----------------------|--|--|--|
| C Expenses For<br>Holly Hooper |                       | = ⊕    |                          | Cancel Save          |  |  |  |
| 📮 0 Comments 🌘 0 Attachm       |                       | i      | Expenses For Holly Hoo   |                      |  |  |  |
| DATE EXPE                      | SPENT PAY ME 🧷        |        | Import from              |                      |  |  |  |
| Click "+" to                   |                       | ~      | Pre-Approval<br>Optional | IMPORT PRE-APPROVAL  |  |  |  |
|                                |                       |        | Report Name              |                      |  |  |  |
|                                |                       |        | Pay Me In                | USD - US Dollars 🗸   |  |  |  |
|                                |                       | ×      | Report Type              | Select 💌             |  |  |  |
| Expense Report Tota 0.0        | al Pay Me A<br>00 USD | Submit |                          |                      |  |  |  |

On the next screen, click the drop-down menu titled **Select a pre-approval report.** Click on the pre-approval report you wish to import to your expense report.

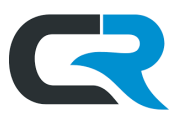

|                                           |        | + New                                  | L Holly Hooper |
|-------------------------------------------|--------|----------------------------------------|----------------|
| C Expenses For<br>Holly Hooper            | - ⊕    | Import Pre-Approval                    | ×              |
| 📮 0 Comments   0 Attachments              | 0      | Select a pre-approval report           | REMAINING      |
| DATE EXPE SPENT PAY ME @                  |        | Holly Hooper IUPUI Sept<br>15-17       | 350.00usD      |
|                                           |        | Holly Hooper IUPUI 8/17 –<br>8/18      | 225.00usd      |
|                                           |        | Holly Hooper IUPUI<br>training 9/7-9/8 | 200.00usd      |
|                                           | ~      | Holly Hooper IUPUI                     | 460.00usd      |
| Expense Report Total Pay Me A<br>0.00 USD | Submit | 0.117-0119                             | Import         |

Details from the PA report will populate in the right-hand window. Click Import.

| E CHR                      | OMERIVER                                  |       |   | + New                         | L Holly Hooper |
|----------------------------|-------------------------------------------|-------|---|-------------------------------|----------------|
| Expenses For<br>Holly Hoop | ber                                       | Ŧ     | Ð | Import Pre-Approval           | ×              |
| 📮 0 Comments 🌘 0 Atl       | tachments                                 |       | i | Holly Hooper IUPUI Sept 15-17 | -              |
| DATE EXPE                  | SPENT PAY ME                              |       | ^ | Report Summary                | ^              |
|                            |                                           |       | ¥ | From Date                     | 09/15/2020     |
| Expense Report             | Total Pay Me A           0.00         USD | Submi | t |                               | Import         |

All trip information from the pre-approval report import onto the new expense report automatically. These lines can be edited or deleted after they appear on the expense report.

Before you can begin reimbursements, Chrome River requires two additional fields to be completed: **COVID-19 Related Cost** and **Business Purpose**.

A COVID-19 Related Cost is any expense made necessary by the pandemic and which would not have occurred otherwise. For travel, these are primarily canceled trip costs and medical/humanitarian missions, COVID-preparedness/inspections, educators training schools on eLearning, etc. Marking **Yes** for the **COVID-19 related cost** question opens a **Description** field. In the **Description** field, explain the COVID-19 related cost.

In the **Business Purpose** field, explain how the trip serves IU's mission. The **Business Purpose** field offers ample space to explain the reason for your trip; **do not use acronyms in this field**. "Representing IU at National Association of Education Procurement (NAEP) annual conference," is an example of a valid Business Purpose.

When all required fields are filled, click Save in the upper right corner.Reimbursing Travel ExpensesPage | 3

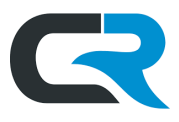

|                                           |             |                                                                  | 🕂 New 💄 Juliet Roberts                                                                                     |
|-------------------------------------------|-------------|------------------------------------------------------------------|----------------------------------------------------------------------------------------------------|
| ← Expenses For<br>Juliet Roberts          | <b>-</b> ⊕  |                                                                  | Cancel Save                                                                                                |
|                                           |             |                                                                  |                                                                                                    |
|                                           |             | Report Type                                                      | Employee Travel -                                                                                          |
|                                           |             | COVID-19<br>related cost<br>included?                            | Yes 🗸                                                                                                    |
|                                           |             | Does this report co<br>transportation or a<br>services associate | ontain costs and/or credits, such as<br>ccommodations and/or supplies and<br>d with COVID-19 preparedness? |
|                                           |             | Description                                                      | transportation to train COVID rese:                                                                        |
|                                           |             | Describe the COV                                                 | ID-19 related event/expenses                                                                               |
|                                           |             | Travel Type                                                      | Demestic                                                                                                   |
|                                           |             | Trip End Date                                                    | 01/08/2021                                                                                                 |
|                                           |             | Business<br>Purpose                                              | Humanitarian mission, training CO'                                                                         |
|                                           |             | Enter trip destination                                           | on                                                                                                    |
| Expense Report Total Pay Me A<br>0.00 USD | v<br>Submit | City / State / Zip                                               | Fort Worth, TX - 76103                                                                                     |
|                                           |             | Does trip                                                        | <b>~</b>                                                                                                   |

### Editing the "Other" Expense

The Other tile on PA reports is a flexible catch-all expense tile. If you included out-of-pocket expenses as an "Other" expense on your PA, you will need to edit it and assign a more accurate expense tile on your reimbursement report.

To change the expense type, click on the **Other Misc expense** in the left-hand window. The expense opens in the righthand window. Click **Edit** in the upper right corner.

|                                                           |              | + New                                                                       | 🤽 Holly Hooper |
|-----------------------------------------------------------|--------------|-----------------------------------------------------------------------------|----------------|
| Expenses For<br>Holly Hooper                              | = ⊕          | Edit                                                                        | Delete         |
| Juliet Roberts Chicago 11/16-11/20                        | (j)          | Other Misc                                                                  | ^              |
| DATE EXPENSE SPENT                                        | PAY ME 🖉 🖪 🛦 |                                                                             | _              |
| Mon 11/02/2020 Cther Misc 300.00                          | 300.00       | A Data entry validation.                                                    | #PX01          |
| Mon 📇 Lodging 300.00                                      | 300.00       | This line item could not be processed automatically. Please compl<br>entry. | lete the data  |
|                                                           |              | Date 11/02/2020                                                             |                |
| Expense Report Total Pay Me Amoun QA0043320996 600.00 USD | Submit       | 1 of 2                                                                      | v<br>Next ≯    |

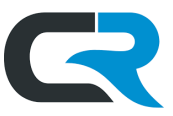

The Other expense tile turns into a clickable drop-down menu. Select the expense tile that most accurately describes the Other expense.

In the example below, the Other expense tile is changed to mileage by clicking **Ground Transportation**, followed by **Mileage** in the submenu.

|                         | CHRON                      | <b>NERIVER</b>          |            |        |    |            |                          | + New                                  | 4 Holly Hooper  |
|-------------------------|----------------------------|-------------------------|------------|--------|----|------------|--------------------------|----------------------------------------|-----------------|
| <del>~</del>            | Expenses For<br>Holly Hoop |                         |            | =      | Ð  |            |                          | Cano                                   | el Save         |
| Juliet R                | oberts Chie                | cago 11/16-11/<br>nents | 20         |        | () | t Otl      | ner Misc                 |                                        | ĺ               |
| DATE                    | EXPENSE                    | SPE                     | NT PAY ME  | 0 🗖    | A  |            |                          |                                        |                 |
| Mon<br>11/02/2020       | 🏠 Othe                     | r Misc 300<br>ر         | .00 300.00 | 4      | A  | - 74       | 🚔                        | iiiiiiiiiiiiiiiiiiiiiiiiiiiiiiiiiiiiii | ¥1              |
| Mon<br>11/02/2020       | 📇 Lodg                     | ing 300                 | .00 300.00 | 4      | A  | AIR TRAVEL | GROUND<br>TRANSPORTATION |                                        | MEALS           |
|                         |                            |                         |            |        |    |            |                          |                                        |                 |
|                         |                            |                         |            |        | ~  |            | <b>H</b> h               | <u>(**</u> )                           | <u>(*</u> )     |
| Expense Re<br>QA0043320 | eport<br>1996              | Total Pay Me Amo        | punt       | Submit |    | CAR RENTAL | FUEL                     | MILEAGE                                | MILEAGE - STATE |

Update or complete any required information on the next page and click **Save** in the upper right corner. See the <u>Reimbursing Mileage section</u> of this document for a full walkthrough of the mileage expense.

#### Deleting an Imported Expense

If your report contains an imported expense that you do not need, delete it from your report. To do so, click on the **expense** in the left-hand window. The expense opens in the right-hand window. Click **Delete** in the upper right corner.

|                                                     |                 | + New 4                                                                     | L Holly Hooper |
|-----------------------------------------------------|-----------------|-----------------------------------------------------------------------------|----------------|
| Expenses For<br>Holly Hooper                        | = ⊕             | Edit                                                                        | Delete         |
| Juliet Roberts Chicago 11/16-11/2                   | 20 🕕            | Other Misc                                                                  | ^              |
| DATE EXPENSE SPE                                    | NT PAY ME 🖉 🔲 🛦 |                                                                             |                |
| Mon 11/02/2020 ther Misc 300.                       | 00 300.00 🛕     | A Data entry validation.                                                    | #PX01          |
| Mon 🛏 Lodging 300.<br>11/02/2020 🛏 Lodging U:       | 00 300.00 A     | This line item could not be processed automatically. Please complete entry. | e the data     |
| Mon 🚔 Car Rental 180.<br>11/02/2020 🚔 Car Rental U: | 00 180.00 🛕     |                                                                             |                |
| Expense Report Total Pay Me Amo                     | unt             | Date 11/02/2020                                                             | ~              |
| QA0043320996 <b>780.00</b> USD                      | Submit          | 1 of 3                                                                      | Next >         |

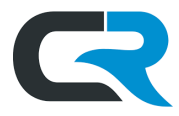

## Per Diem

This section demonstrates adding and updating per diem on an expense report.

If you captured your per diem as an "Other" expense on your pre-approval, you must **delete** the "Other" expense and create a new expense via the Per Diem Wizard as outlined below.

#### Click here to learn how to delete an expense from your imported report.

Travel per diem reimbursements include the day's lodging, meal and incidental expenses. The standard per diem rates issued by the General Services Administration (GSA) may be different based on pricing in a location or state laws. Expenses of the first day and the last day of the business travel are reimbursed at 75% of the standard per diem rate. Complimentary meals, such as a free hotel breakfast, must be deducted from your per diem claim.

In general, if lodging was booked through Egencia or another IU Designated Travel Agency (DTA), a lodging receipt is **not** required to claim per diem. Trips funded by grants or sponsored programs may require additional documentation. Contact the Office of Research Administration (ORA) for guidance.

Per diem claims for lodging booked *without* using a DTA will not be paid without the original lodging receipt unless the following exceptions apply:

- A traveler lodged in a private residence with a relative or friend
- A third party paid for all of the lodging expense

Review the <u>Per Diem page on the Travel website</u> for information on substantiating these exceptions.

Create an expense report by clicking +New at the top of Chrome River and import your pre-approval report.

Add an expense for per diem by clicking the white plus sign. Click the meals expense tile and select Per Diem Wizard in the drop-down menu.

|                                                               |              |                     |                 | + New                      | 1 Juliet Roberts                      |
|---------------------------------------------------------------|--------------|---------------------|-----------------|----------------------------|---------------------------------------|
| Expenses For<br>Juliet Roberts                                | - ⊕          | Add<br>Expenses     | 74              |                            | <u>i</u>                              |
| Juliet Roberts Fort Worth TX 1/5/20 - 1                       | /9/20 🔅      | Create New          | AIR TRAVEL      |                            |                                       |
| DATE EXPENSE SPENT                                            | PAY ME 🖉 🖪 🛦 | eWallet             | ΨΦ¢             | <b>.</b> Th                | t t                                   |
| Tue 🤱 Taxi / Shuttle 50.00<br>09/22/2020 🤗 Taxi / Shuttle USD | 50.00        | All                 | MEALS           |                            | CONFERENCE                            |
| Tue 455.00                                                    | 455.00       | Trips               | THEALS          |                            | REGISTRATION                          |
| 030222020                                                     |              | Statements          |                 |                            | Wet                                   |
|                                                               |              | Credit Card         | <b>m</b>        |                            | TTI                                   |
|                                                               |              | Personal<br>Account | PER DIEM WIZARD | MEALS - PER DIEM           | ONE DAY PER DIEM<br>- TAXABLE         |
| Expense Report Total Pay Me Amount                            | ~            | Offline             |                 |                            |                                       |
| QA0042832334 505.00 USD                                       | Submit       | Recycle Bin         | MISCELLANEOUS   | PERSONAL NON-IU<br>EXPENSE | TAXABLE EXPENSE -<br>OBJECT CODE 4580 |

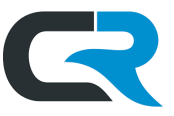

The Per Diem Wizard opens on the left. Enter the **dates** of your trip and the **location** of your lodging. Enter the account number funding your trip in the **Allocation** field. Click **Add Entries.** 

| ≡ CHRC             | DMERIVER                         |      |      | +        | - New | 1 Juliet Roberts |
|--------------------|----------------------------------|------|------|----------|-------|------------------|
| Per Diem Wiza      | ard                              |      |      |          |       | ×                |
| Start Date         | 01/05/2021                       | ^    | DATE | LOCATION |       | AMOUNT           |
| End Date           | 01/09/2021                       |      | -    | Step 1   |       |                  |
|                    |                                  |      |      |          |       |                  |
| Location           | Fort Worth-Tarrant County, Texas | (TX) |      | Step 2   |       |                  |
|                    |                                  |      |      |          |       |                  |
| Allocation - Selec | t department account             |      |      |          |       |                  |
| 1915030 UA-PUR F   | PURCHASING DEPARTMENT            |      | -    | Step 3   |       |                  |
| Add Allocation     |                                  |      |      |          |       |                  |
| <b>≕</b> + Presets |                                  | ~    |      |          |       |                  |
| A                  | dd Entries Cancel                | -    |      | Step 4   |       | Add to Report    |

As highlighted in the screenshot below, travel days, or the first and last days of your trip, are automatically calculated at a lower rate.

| 📃 сня       | ROMERIVER          |   |                    | + New                                   | 1 Juliet Roberts          |
|-------------|--------------------|---|--------------------|-----------------------------------------|---------------------------|
|             |                    |   |                    |                                         | ×                         |
|             |                    | ^ | DATE               | LOCATION                                | AMOUNT                    |
| Start Date  | 01/05/2020         | × | Sun,<br>01/05/2020 | Fort Worth,<br>Texas (TX),United States | 45.75 >                   |
| End Date    | 01/09/2020         | × | Mon,<br>01/06/2020 | Fort Worth,<br>Texas (TX),United States | 61.00<br>USD >            |
| Days        | 5                  | × | Tue,<br>01/07/2020 | Fort Worth,<br>Texas (TX),United States | 61.00<br>USD >            |
| Description | Add Description    | × | Wed,<br>01/08/2020 | Fort Worth,<br>Texas (TX),United States | 61.00<br><sub>USD</sub> > |
| Optional    |                    | × | Thu,<br>01/09/2020 | Fort Worth,<br>Texas (TX),United States | 45.75<br><sub>USD</sub> > |
|             | h.                 | ~ |                    |                                         |                           |
|             | Add Entries Cancel |   |                    | Clear All                               | Add to Report             |

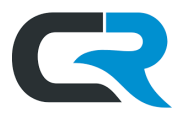

Meals provided to the traveler during the trip, such as continental breakfasts, lunches at conferences, dinners with home hosts, etc. also reduce the amount of per diem reimbursed. In the right-hand window, click on **each day** and indicate which meals were complimentary, i.e., **not** paid out of pocket, by **checking the box next to those meals**.

In the example below, the traveler was provided a complimentary breakfast by the hotel each morning but paid out of pocket for lunch and dinner. **Check the box** next to **breakfast** to remove the per diem for breakfast. The "Pay Me" amount is automatically reduced as you add complimentary meals.

| 📃 CHR                   | OMERIVER           |   |                       | +                                  | New      | 💄 Juliet Roberts |
|-------------------------|--------------------|---|-----------------------|------------------------------------|----------|------------------|
|                         |                    |   |                       |                                    |          | ×                |
|                         |                    | ^ | DATE                  | LOCATION                           |          | AMOUNT           |
| Start Date              | 01/05/2020         | × | Sun,<br>01/05/2020    | Fort Worth,<br>Texas (TX),United S | States   | 45.75 >          |
| End Date                | 01/09/2020         | × | Mon,<br>01/06/2020    | Fort Worth,<br>Texas (TX),United S | States   | 47.00<br>USD ~   |
| Days                    | 5                  |   | Deductibles Breakfast | Tr                                 | avel Day | ,<br>Deduction   |
| Description<br>Optional | Add Description    |   | Dinner                |                                    |          |                  |
|                         |                    | × | Tue,<br>01/07/2020    | Fort Worth,<br>Texas (TX),United S | states   | 47.00 >          |
|                         | Add Entries Cancel |   |                       | Clear A                            | All      | Add to Report    |

When you've deducted all complimentary meals, click Add to Report.

Per diem expenses added to the expense report appear in the left-hand window. The green checkmarks indicate the expenses are complete.

|          | C                       | HR              | OME               | RIVER           |              |            |     | _              |                    | + New             | 1 Juliet Roberts |   |
|----------|-------------------------|-----------------|-------------------|-----------------|--------------|------------|-----|----------------|--------------------|-------------------|------------------|---|
| <        | - EJ                    | xpense<br>uliet | es For<br>Roberts |                 |              | F          | Ð   |                |                    | Edit              | Delete •••       |   |
| Ju<br>■  | Iliet Rol<br>0 Comments | oerts           | Fort Wo           | orth TX 1/5/2   | 20 - 1/9/2   | 0          | (j) | Me             | als - Per Diem     |                   |                  | ^ |
| D        | ATE                     | EXPE            | ENSE              |                 | SPENT        | PAY ME 🧷 🖪 | •   |                |                    |                   |                  |   |
| S<br>0'  | un<br>1/05/2020         | ×               | Meals - Pe        | r Diem          | 45.75<br>USD | 45.75      | ~ ^ | Date           | 01/05/2020         |                   |                  |   |
| M<br>01  | <b>1on</b><br>1/06/2020 | 1               | Meals - Pe        | r Diem          | 47.00<br>USD | 47.00      | ~   | Spent          | 45.75 USD          |                   |                  |   |
| Ti<br>01 | ue<br>1/07/2020         | 1               | Meals - Pe        | r Diem          | 47.00<br>USD | 47.00      | ~   | Description    |                    |                   |                  | l |
| 0.<br>0. | Ved<br>1/08/2020        | ×               | Meals - Pe        | r Diem          | 47.00<br>USD | 47.00      | ~   | Location       | Fort Worth-Tarrant | County, Texas (TX | ), United States |   |
| TI<br>01 | hu<br>1/09/2020         | ×               | Meals - Pe        | r Diem          | 45.75<br>USD | 45.75      | ~   | Organization   |                    |                   |                  |   |
| T        | ue<br>9/22/2020         | 0               | Taxi / Shutt      | lle             | 50.00        | 50.00      | A   | Document Numbe | ſ                  |                   |                  |   |
|          | 0,22,2020               |                 |                   |                 | 000          |            |     | Deductibles    |                    |                   |                  |   |
|          |                         |                 |                   |                 |              |            |     | Breakfast      | $\checkmark$       | Travel Day        |                  |   |
|          |                         |                 |                   |                 |              |            | >   | Lunch          |                    | Additional Deduct | ion              |   |
| Expe     | ense Repo               | ort             | 1                 | lotal Pay Me Am | ount         | Submit     |     | Dinner         |                    |                   |                  | v |
| QA0      | 04283233                | 4               | 2                 | 282.50 USD      |              |            |     |                | 1 of 6             |                   | Next >           |   |

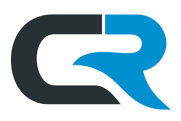

When all expenses are added and show a green checkmark, click **Submit.** Chrome River asks you to certify that all expenses are for legitimate business purposes by clicking **Submit** again.

An error appears, asking you to explain why a lodging expense/receipt is not included with the per diem. As noted at the beginning of this section, when lodging is booked through Egencia or another IU DTA, a lodging receipt is not required to claim per diem. Substantiate this exception in the provided field. We've entered "Lodging was booked via Egencia and reconciled before the trip." This lets approvers know that the expense is allowable without a lodging receipt.

| ≡ CHROM                        | ERIVER                                |            |     | + New 💄 Juliet Roberts                                                                                                    |
|--------------------------------|---------------------------------------|------------|-----|----------------------------------------------------------------------------------------------------|
| Expenses For<br>Juliet Roberts |                                       |            | Ð   | Submit Confirmation                                                                                                    |
| Juliet Roberts Fort V          | Vorth TX 1/5/20 - 1/9/20              | )          | ()  | I hereby certify that all expenses listed here are true and correct to the best of my knowledge and are for legitimate business purposes.<br>Pre-Approval Applied: Juliet Roberts Fort Worth TX 1/5/20 - 1/9/20 [Remove] |
| DATE EXPENSE                   | SPENT                                 | PAY ME 🧷 🗮 |     | Available Balance: 259.00 USD                                                                                                    |
| Sun<br>01/05/2020 Meals -      | Per Diem 45.75<br>USD                 | 45.75      | ~   | Cancel Submit                                                                                                    |
| Mon<br>01/06/2020 Meals -      | Per Diem 47.00<br>USD                 | 47.00      | ~   | Juliet Roberts Fort Worth TX 1/5/20 - 1/9/20                                                                                                    |
| Tue<br>01/07/2020 Meals -      | Per Diem 47.00<br>USD                 | 47.00      | ~   |                                                                                                    |
| Wed<br>01/08/2020 Meals -      | Per Diem 47.00<br>USD                 | 47.00      | ~   | A Per Diem exists (more than one day) without Lodging #303                                                                                                    |
| Thu<br>01/09/2020 S Meals -    | Per Diem 45.75<br>USD                 | 45.75      | ~   | Lodging is required to substantiate per diem. You must add a lodging expense for each day<br>of per diem (excluding the last day of travel) or add an explanation for why lodging is not<br>included.                    |
| Tue<br>01/05/2021 🤗 Taxi / S   | nuttle 50.00<br>USD                   | 50.00      | ~ , | Lodring was backed via Egonaia and cooperiled before the trial                                                                                                    |
| Expense Report<br>QA0042832334 | Total Pay Me Amount <b>282.50</b> USD | Submit     |     | Looging was booked via Egencia and reconclied before the trip.                                                                                                    |

In the rare event you paid out of pocket for lodging, lodging receipts are required for claiming per diem. For help with attaching receipts, see the <u>General Travel Expenses section</u> of this document.

## Mileage

This section demonstrates adding and updating mileage on an expense report.

If you captured your mileage as an "Other" expense on your pre-approval, you must **edit** the "Other" expense and change its expense tile to mileage.

#### Click here to learn how to edit an expense on your imported report.

Chrome River reflects the most up-to-date mileage rates. The reimbursement rate varies depending on the distance traveled. The first 500 miles of a trip are reimbursed at a higher rate. Miles exceeding 501 are reimbursed at a lowered rate.

Mileage is calculated automatically using the Google maps mileage calculator built into Chrome River. Visit the <u>Traveling</u> by Car page on the <u>Travel website</u> to learn more about using a personal car for IU business.

Create an expense report by clicking **+New** at the top of Chrome River and <u>import your pre-approval report</u>.

Click the **white plus sign** and select **Ground Transportation**, followed by **Mileage** in the submenu to add the expense. If the trip contained five or more destinations, select "Accumulated Mileage" and <u>follow the steps on the Accumulated</u> <u>Mileage page</u>.

The Office of Procurement Services

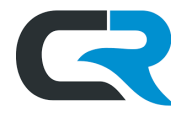

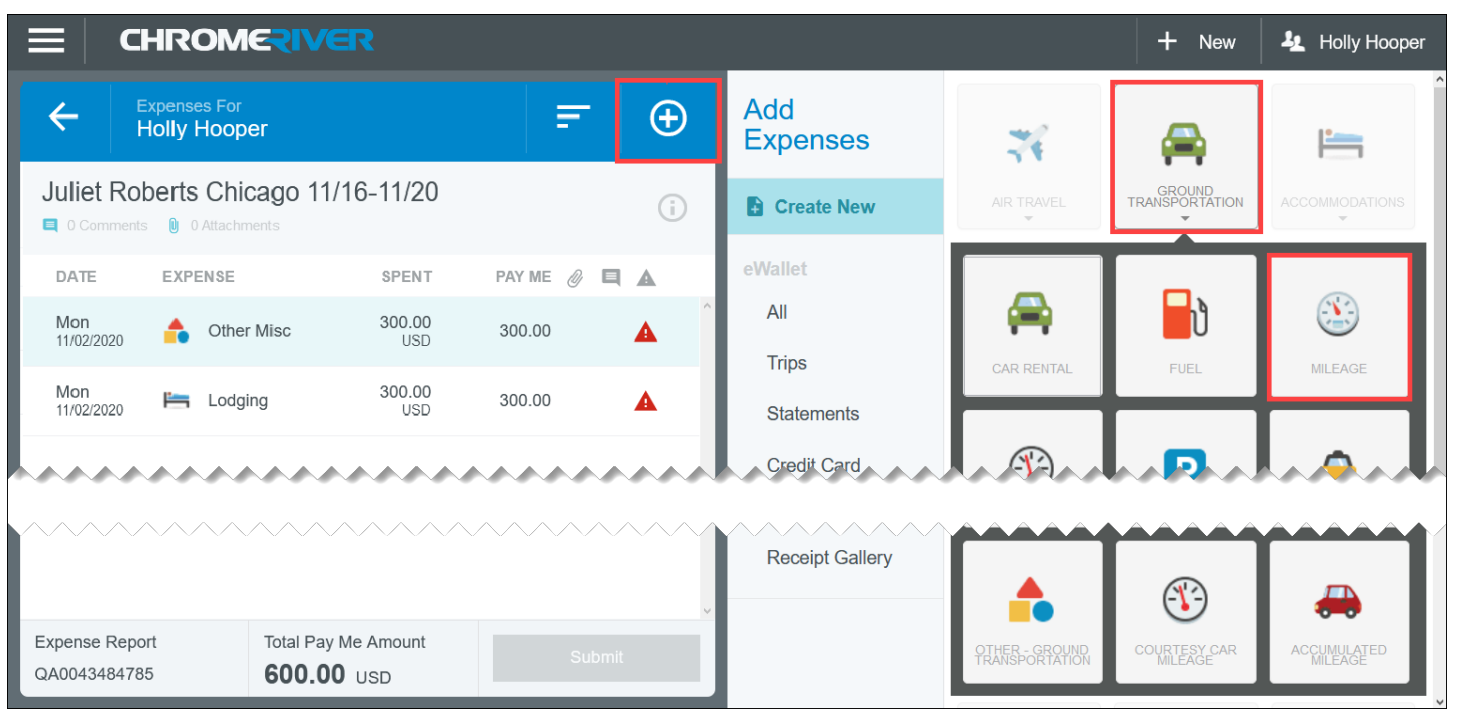

**Scroll down** until you reach the **Calculate Mileage** tool. Enter your trip into the Google maps mileage calculator by clicking **Calculate Mileage** next to the **Miles** field.

| ≡ chrom€                                                                 | RIVER         |            |          |                                           | +                         | New 4 Holly Hooper  |
|--------------------------------------------------------------------------|---------------|------------|----------|-------------------------------------------|---------------------------|---------------------|
| Expenses For<br>Holly Hooper                                             |               | =          | Ð        |                                           |                           | Cancel Save         |
| Juliet Roberts Chicago                                                   | 11/16-11/20   |            | (j)      | Reduced Rate Dollar<br>Amount<br>Optional | 0.00                      | ]                   |
| DATE EXPENSE                                                             | SPENT         | PAY ME 🥖 📕 |          | Reduced Rate                              | 0.2875                    |                     |
| Mon<br>11/02/2020 ther Misc                                              | 300.00<br>USD | 300.00     |          | Click Calculate Mileage                   | e to enter map mileage de | etail               |
| Mon<br>11/02/2020 🦰 Lodging                                              | 300.00<br>USD | 300.00     | <b>A</b> | Rate<br>Optional                          | 0.575                     |                     |
|                                                                          |               |            | v        | Miles                                     | 0.00                      | 🛱 Calculate Mileage |
| Expense Report     Total Pay Me Amount       QA0043320996     600.00 USD |               | Subrr      | it       | Deduction                                 |                           | None                |

A map opens in the righthand window. Enter your starting point and your destination. To add multiple stops or locations, click on **Add Destination**. Your miles traveled are calculated automatically.

In the example below, the traveler drove from the Indiana Memorial Union on the Bloomington campus to the University of Chicago. To calculate round trip milage, click Return to Start. Click on **Save Trip** to save your work and return to your expense report.

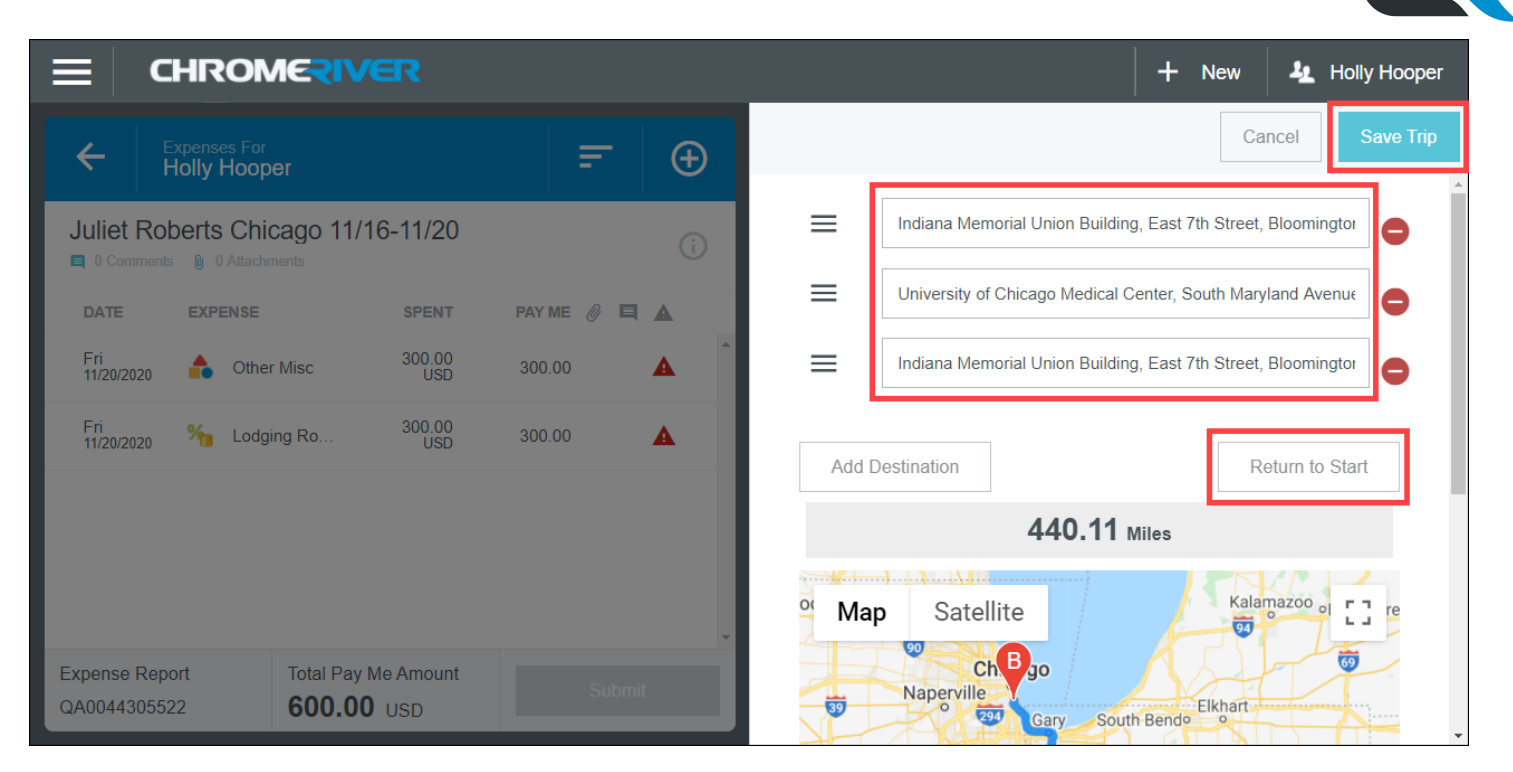

Expense report fields are automatically updated to reflect your trip. The **Spent** amount is the dollar amount you will be reimbursed for your mileage.

Ensure all other fields, such as the account funding the trip, are correct. When finished, click **Save** in the upper right corner.

|                                   |                |                                          | 🕂 New 🛃 Holly Hooper                                                                                                    |
|-----------------------------------|----------------|------------------------------------------|----------------------------------------------------------------------------------------------------|
| Expenses For<br>Holly Hooper      | = ⊕            |                                          | Cancel Save                                                                                                    |
| Juliet Roberts Chicago 11/16-11/  | 20             | Enter the transaction dat                | he ^                                                                                                    |
| O Comments     O Attachments      | ()             | Date                                     | 11/02/2020                                                                                                    |
| DATE EXPENSE SPER                 | T PAY ME 🖉 🗖 🛦 |                                          |                                                                                                    |
| Mon 11/02/2020 ther Misc 300.0    | 0 300.00 🔺     | Spent                                    | 128.88 USD                                                                                                    |
| Mon 🛏 Lodging 300.(<br>11/02/2020 | 0 300.00 🛕     | Description information v<br>information | vill be completed upon adding map mileage                                                                                      |
|                                   |                | Description                              | From:: Indiana Memorial Union Building,<br>East 7th Street, Bloomington, IN, USA<br>To:: University of Chicago Medical Center, |
| Expense Report Total Pay Me Amou  | int            |                                          |                                                                                                    |
| QA0043320996 600.00 USD           | Submit         | Total Miles Driven                       | 224.14                                                                                                    |

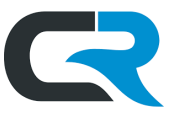

After saving, your mileage expense appears in the left-hand window. The green check mark indicates the expense is complete.

|                                                            |              | + New 4 Holly Hooper                        |
|------------------------------------------------------------|--------------|---------------------------------------------|
| Expenses For<br>Holly Hooper                               | <i>=</i> ⊕   | Edit Delete •••                             |
| Juliet Roberts Chicago 11/16-11/20                         | (j)          |                                             |
| DATE EXPENSE SPENT                                         | PAY ME 🖉 🔲 🛕 | Attachments (1)                             |
| Mon (128.88) 11/02/2020 Mileage USD                        | 128.88 🖉 🗸   | Drag image here to upload Add Attachments - |
| Mon<br>11/02/2020 🔚 Lodging 300.00<br>USD                  | 300.00       |                                             |
| Expense Report Total Pay Me Amount QA0043320996 428.88 USD | v<br>Submit  | 1 of 2 Next >                               |

## General Travel Expenses such as Parking

Traveling often comes with incidental expenses such as parking, tolls, shuttles, and taxis that are covered out of pocket by the traveler and reimbursed after the trip. These reimbursements are subject to various requirements.

Per <u>IU Travel Policy</u>, an expense whose value meets or exceeds \$75 must be substantiated with appropriate, itemized receipts. Your department may have additional receipt requirements.

Create an expense report by clicking **+New** at the top of Chrome River and <u>import your pre-approval report</u>. Click the **white plus sign** and select the expense tile that most accurately describes the expense.

In the example below, the traveler requests reimbursement for taxi fare. Click the expense tile for **Ground Transportation**, followed by **Taxi/Shuttle** in the submenu.

|                                                                           |              |                     |                          | + New                    | L Holly Hooper |
|---------------------------------------------------------------------------|--------------|---------------------|--------------------------|--------------------------|----------------|
| Expenses For<br>Holly Hooper                                              | = ⊕          | Add<br>Expenses     | 74                       | <b>A</b>                 | :              |
| Juliet Roberts Chicago 11/16-11/20                                        | (j)          | Create New          | AIR TRAVEL               | GROUND<br>TRANSPORTATION |                |
| DATE EXPENSE SPENT                                                        | PAY ME 🖉 📮 🛦 | eWallet             |                          |                          |                |
| Click "+" to add your first item.                                         | ^            | All                 | <b>F</b>                 | ືປ                       |                |
|                                                                           |              | Trips               | CAR RENTAL               | FUEL                     | MILEAGE        |
|                                                                           |              | Statements          |                          |                          |                |
|                                                                           | ·            | Credit Card         | <u>()</u>                | Р                        | A .            |
| Expense Report     Total Pay Me Amount       QA0044305522 <b>0.00</b> USD | Submit       | Personal<br>Account | MILEAGE - STATE<br>GRANT | PARKING                  | TAXI / SHUTTLE |

Enter the **date**, **spent** amount, and **vendor** of the taxi trip. In this example, the vendor was Lyft. Enter the account funding the reimbursement in the **Allocation** field.

#### **Reimbursing Travel Expenses**

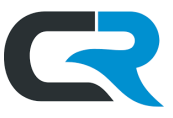

#### Scroll down to the Attachments section of the expense. Click Add Attachments, followed by Upload Attachments.

| ECHROMERIVER                                             |        |                     | + New 4 Holly Hooper    |
|----------------------------------------------------------|--------|---------------------|-------------------------|
| Expenses For<br>Holly Hooper                             | - ⊕    |                     | Cancel Save             |
| Juliet Roberts Chicago 11/16-11/20                       | (j)    | 🏟 Tax               | i / Shuttle             |
| DATE EXPENSE SPENT PAY N                                 |        | Enter the transacti | ion date                |
| Click "+" to add your first item.                        | Step 1 | Date                | 11/16/2020              |
| 1                                                        | Step 2 | Spent               | 82.00 🔲 USD             |
| 1                                                        | Step 3 | Vendor              | Uber / Lyft 🗸           |
|                                                          |        | Allocation - Sel    | ect department account  |
| 1                                                        | Step 4 | 1915030 UA-PU       | R PURCHASING DEPARTMENT |
|                                                          |        |                     |                         |
|                                                          |        | st                  | ep 5                    |
|                                                          | •      |                     | From Receipt Gallery    |
| Expense Report Total Pay Me Amount QA0044305522 0.00 USD | Submit |                     | Upload Attachments      |

Navigate to the receipt stored on your computer. Chrome River accepts PDF, JPG, PNG, and TIFF files as attachments. Select the **receipt** and click **Open**.

| 💿 Open                                                                                          |            |                    |        |                   | ×          |
|-------------------------------------------------------------------------------------------------|------------|--------------------|--------|-------------------|------------|
| $\leftarrow$ $\rightarrow$ $\checkmark$ $\uparrow$ $\blacksquare$ « Training Materials » Chrome | River > Tr | avel Reimbursement | ٽ ~    |                   | nbursement |
| Organize 🔻 New folder                                                                           |            |                    |        |                   |            |
|                                                                                                 | ^          | Name               | Status | Date modified     | Туре       |
| 📌 Quick access                                                                                  |            | A Lyft receipt 1   | 0      | 1/7/2021 12:32 PM | Adobe A    |
| E Desktop                                                                                       | *          | A Lyft receipt 2   | 0      | 1/7/2021 12:32 PM | Adobe A    |
| Downloads                                                                                       | *          | A Lyft receipt 3   | 0      | 1/7/2021 12:32 PM | Adobe A    |
| Documents                                                                                       | *          | Lyft receipt 4     | 0      | 1/7/2021 12:32 PM | Adobe A    |
| Pictures                                                                                        | *          | parking 1          | 0      | 1/7/2021 12:32 PM | Adobe A    |
| IUIE Financial Reports                                                                          |            | A parking 2        | 0      | 1/7/2021 12:32 PM | Adobe A    |
| January                                                                                         |            |                    |        |                   |            |
| OORI                                                                                            | - 1        |                    |        |                   |            |
| Travel Bulletin                                                                                 |            |                    |        |                   |            |
| o Creative Cloud Files                                                                          |            |                    |        |                   |            |
| 📱 Indiana University                                                                            |            |                    |        |                   |            |
| [Sec] IU-ESTC-CFOTrainingComm - General                                                         |            |                    |        |                   |            |
| 0365-Socket Newsletter Staff - General                                                          |            |                    |        |                   |            |
| 🜰 OneDrive - Indiana University                                                                 | ~          | <                  |        |                   | :          |
| File name: Lyft receipt 1                                                                       |            |                    | ~      | Customised Files  | ~          |
| -7                                                                                              |            |                    |        |                   | <b>C</b>   |
|                                                                                                 |            |                    |        | Open              | Cancel     |

The receipt is attached. Click **Save** when all receipts are added.

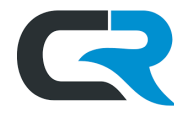

| ≡ CHRON                        | NERIVER                             |              |                                             |                                                                                                    | + New 4         | Holly Hooper                                                                                                    |
|--------------------------------|-------------------------------------|--------------|---------------------------------------------|----------------------------------------------------------------------------------------------------|-----------------|----------------------------------------------------------------------------------------------------|
| Expenses For<br>Holly Hoop     |                                     | <i>=</i> ⊕   |                                             |                                                                                                    | Cancel          | Save                                                                                                    |
| Juliet Roberts Chi             | cago 11/16-11/20                    | 0            | Optional                                    | - Select -                                                                                                    |                 | *                                                                                                    |
| DATE EXPENSE                   | SPENT                               | PAY ME 🖉 🗖 🛦 | Organization<br>Document Number<br>Optional |                                                                                                    |                 |                                                                                                    |
|                                |                                     | *            | Attachments (4)                             |                                                                                                    |                 | •••                                                                                                    |
|                                |                                     |              | Drag image                                  | e here to upload                                                                                                | Add Attachments |                                                                                                    |
|                                |                                     |              | Mina ana ana ang ang ang ang ang ang ang a  | The second second second second second second second second second second second second second second second se | Received        | Annound and a second and a second and a se                                                                                                    |
| Expense Report<br>QA0044305522 | Total Pay Me Amount <b>0.00</b> USD | Submit       |                                             | Event Balance Par                                                                                               | -               | New York Control of Control of Co |

If your expense is \$75 or greater, a receipt is required for reimbursement. If you attempt to save the expense without adding a receipt, the following error will display.

|                                                               |              | + New 4 Holly Hooper                                                                                                    |
|---------------------------------------------------------------|--------------|----------------------------------------------------------------------------------------------------|
| Expenses For<br>Holly Hooper                                  | = ⊕          | Edit Delete •••                                                                                                    |
| Juliet Roberts Chicago 11/16-11/20                            | (i)          | 🚔 Taxi / Shuttle                                                                                                    |
| DATE EXPENSE SPENT                                            | PAY ME 🖉 📮 🛦 |                                                                                                    |
| Mon 🚔 Taxi / Shuttle 82.00<br>11/16/2020 🥱                    | 82.00 🖉 🗸    | Receipt required for this expense #201                                                                                                    |
| Mon 🤗 Taxi / Shuttle 79.00<br>11/16/2020 🤗 Taxi / Shuttle USD | 79.00        | A receipt is required for this expense. A credit card statement by itself is not<br>sufficient. Please upload the receipt or provide an explanation why an exception<br>should be made for the missing receipt. |
|                                                               |              | Add response Post                                                                                                    |
| Expense ReportTotal Pay Me AmountQA0044305522161.00 USD       | Submit       | Previous 2 of 2                                                                                                    |

If you do not have the receipt, provide a detailed summary of what transpired, with sufficient itemization to substantiate the expense. For example, "I accidentally threw away the receipt. I took taxi from the hotel to the conference venue on 11/17/20. The fare was \$79, including \$7 tip."

This comment becomes part of the official audit record for the noncompliant reimbursement.

When all expenses are added, click **Submit.** Chrome River prompts you to verify that all expenses are for legitimate business purposes. If this is true, click **Submit** again.

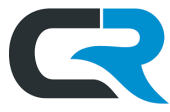

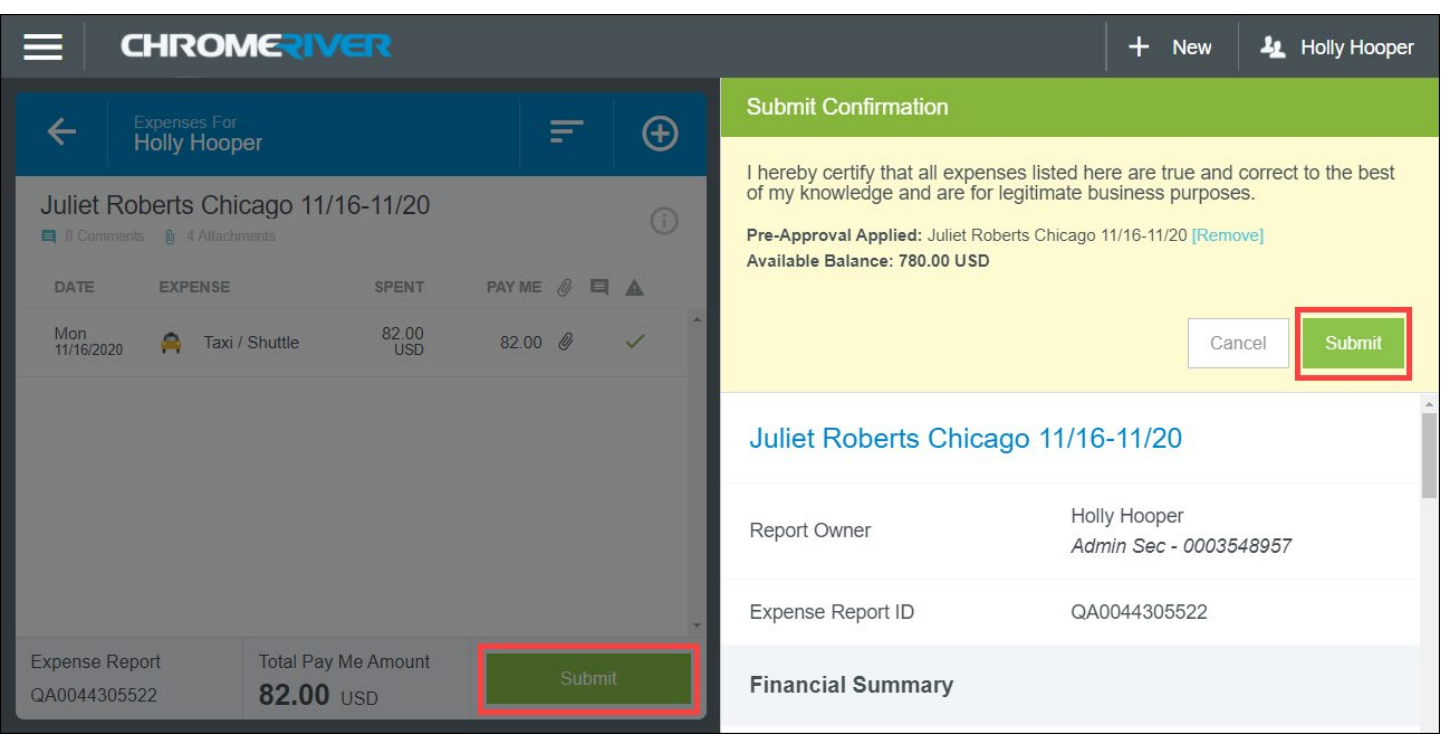

## Expiring a PA

Once all out of pocket and prepaid travel expenses have been reimbursed or reconciled, respectively, you may have unused pre-approval report items. Review the <u>Expiring a PA section of the Pre-Approval guide</u> to learn how to expire unused expense lines. Expenses automatically expire after 365 days.